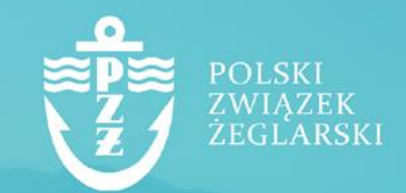

### Podręcznik do elektronicznego systemu ebiuro.pya.org.pl – Numer POL Windsurfing

# 1. Wprowadzenie

Ebiuro.pya.org.pl to elektroniczny system obsługi członków Związku i osób fizycznych w nim stowarzyszonych. Celem systemu jest usprawnienie komunikacji, skrócenie czasu oczekiwania na weryfikację dokumentów, wdrożenie elektronicznych wersji dokumentów oraz zwiększenie efektywności naszych działań na rzecz polskiego żeglarstwa.

# 2. Logowanie do systemu ebiuro.pya.org.pl

#### 1. Rejestracja konta użytkownika

W celu rozpoczęcia pracy w systemie ebiuro.pya.org.pl musisz założyć konto użytkownika. W tym celu w pasku adresu przeglądarki należy wpisać adres http://ebiuro.pya.org.pl i wybrać opcję "Zarejestruj się", a następnie wypełnić formularz rejestracyjny dostępny na stronie. Podczas rejestracji musisz podać dane (imię, nazwisko, nr PESEL, adres e-mail).

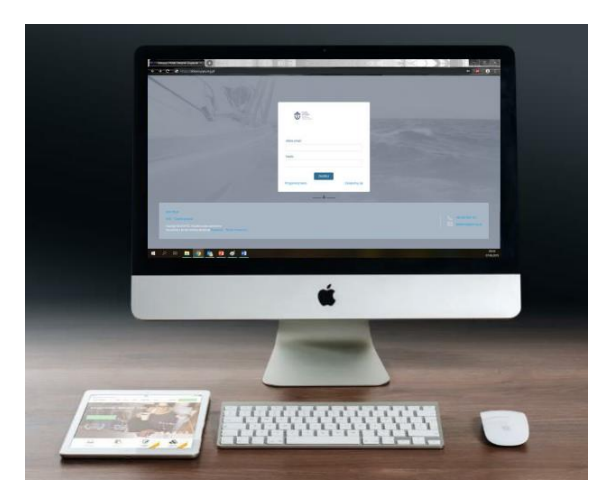

Na adres e-mail podany podczas rejestracji zostanie wysłana wiadomość z linkiem, który należy otworzyć celem potwierdzenia rejestracji. W przypadku niedostarczenia wiadomości prosimy o kontakt z Biurem PZŻ.

#### 2. Logowanie do systemu

Po pozytywnym przejściu procedury rejestracji należy w pasku adresu przeglądarki wpisać adres http://ebiuro.pya.org.pl i w panelu do logowania wpisać adres e-mail i hasło nadane w procesie rejestracji. Jeżeli nie pamiętasz hasła, skorzystaj z opcji "Przypomnij hasło". Przy pierwszym logowaniu niezbędne jest uzupełnienie danych kontaktowych.

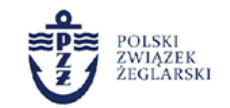

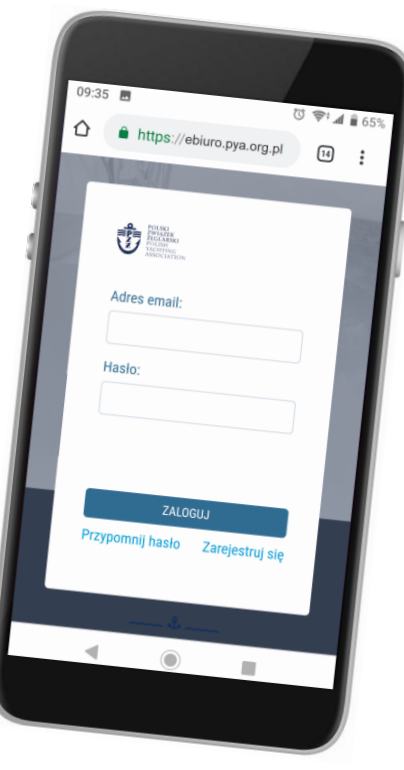

#### 3. Warunki

Warunkiem wnioskowania o numer POL na żagiel deski windsurfingowej jest posiadanie aktualnej **sportowej licencji zawodnika** (licencja wydawana jest również przez system ebiuro.pya.org.pl).

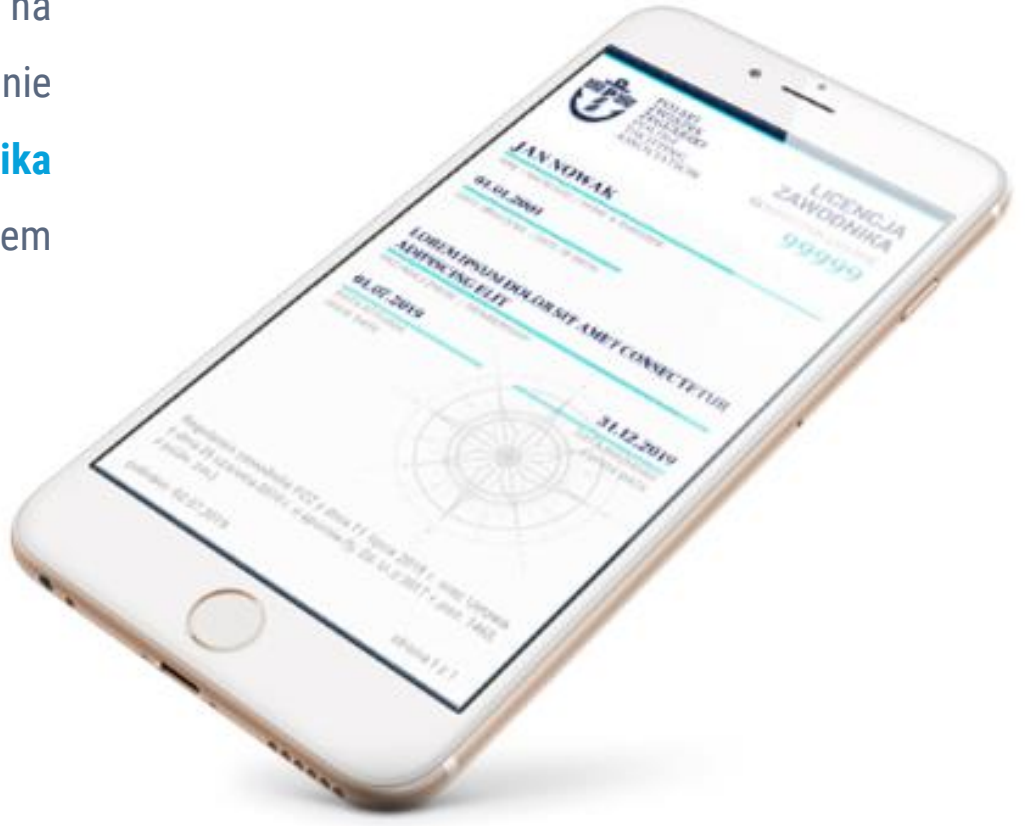

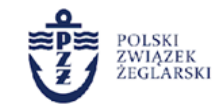

**&** +48 664 440 167

 $\square$ 

pyabiuro@pya.org.pl

# 4. Uzyskanie numeru POL Windsurfing

Po zalogowaniu, w menu NUMERY POL jest dostępny odpowiedni wnioski, który należy:

- zweryfikować pod kontem aktualności danych,
- zaznaczyć odpowiednie zgody i oświadczenia,
- przechodząc do kolejnych okien podać dane do faktury oraz dokonać płatności.

| Administracja stroną   Polski Zw                                    | ₩ × +             |                  |                    | A COT         |               |
|---------------------------------------------------------------------|-------------------|------------------|--------------------|---------------|---------------|
| $\leftarrow$ $\rightarrow$ $C$ $ m{	heta}$ ebiuro.pya.              | .org.pl           |                  |                    |               | ९ ☆           |
| POLSKI<br>ZWIĄZEK<br>ZEGLARSKI<br>POLISH<br>YACHTING<br>ASSOCIATION |                   |                  |                    |               | Monika 🗸 🌍    |
| ORGANIZACJA                                                         | NUMERY POL        | ZAWODNIK         | REGATY             | UBEZPIECZENIA | PŁATNOŚCI     |
|                                                                     | 齐 NUMER POL WINDS | URFING           |                    |               |               |
| LIVENUJE                                                            | 옲 WNIOSEK O NUMER | POL WINDSURFING  |                    |               |               |
| Zawodnicy<br>101                                                    | Instruktorzy<br>4 | Sedziowie<br>310 | organizacje<br>630 | Regaty<br>88  | Reklama<br>48 |
|                                                                     |                   |                  |                    |               |               |

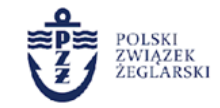

**& +48 664 440 167** 

pyabiuro@pya.org.pl

 $\square$ 

## 5. Dostęp do dokumentów

#### 1. Certyfikat POL Windsurfing

Aby zobaczyć szczegóły swojego certyfikatu POL wejdź w górne menu NUMERY POL -> NUMER POL WINDSURFING. Wyświetlą się wtedy szczegółowe dane, a klikając w przycisk "Pobierz certyfikat PDF", będziesz mógł zapisać potwierdzenie na telefonie, komputerze lub wydrukować.

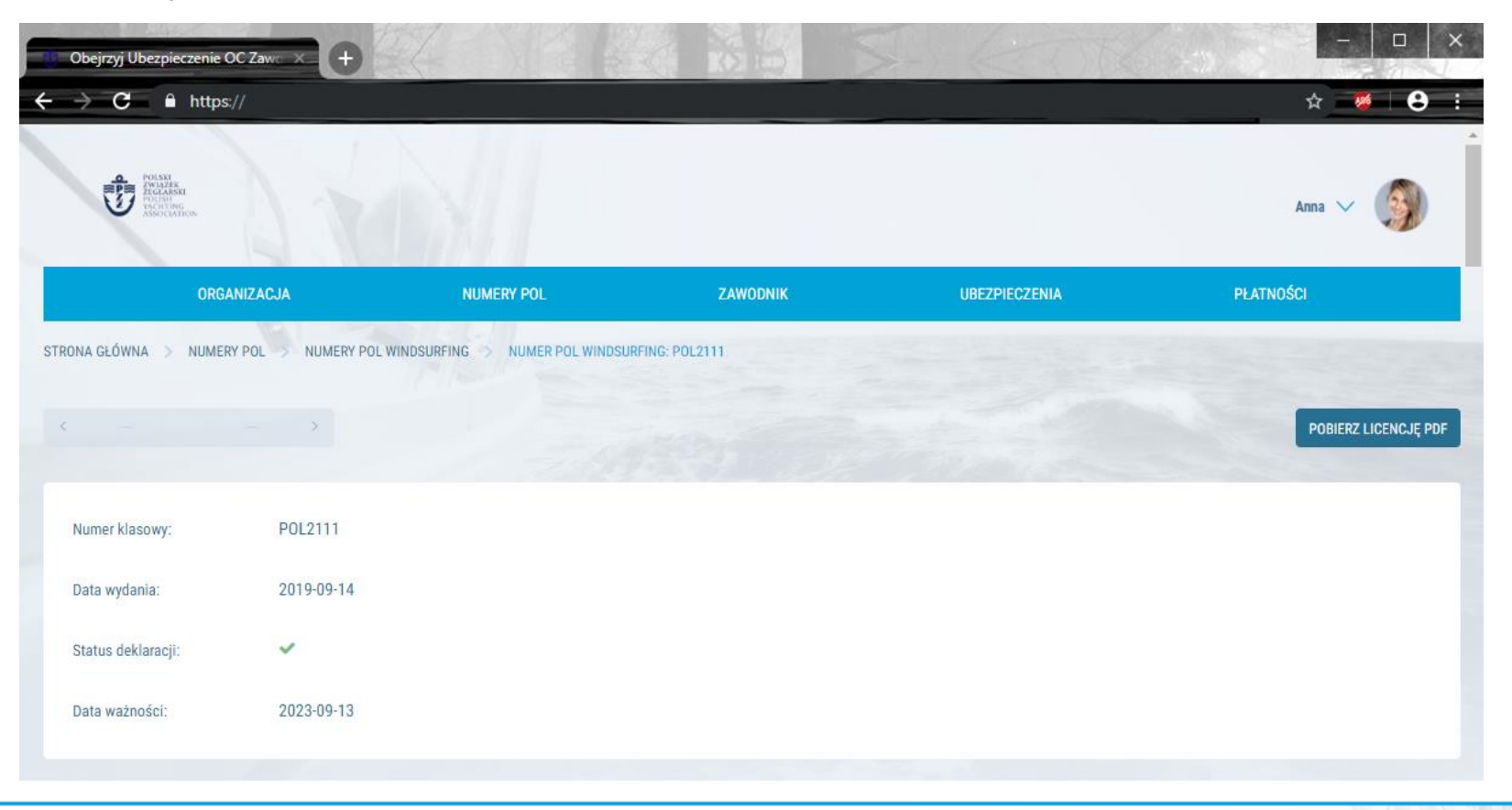

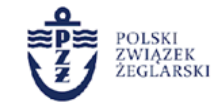

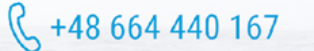

### 5. Dostęp do dokumentów

#### 2. Faktura

Aby pobrać fakturę należy wejść w górnym menu w Płatności -> Numer POL Windsurfing. Następnie na liście wybrać odpowiednią płatność i kliknąć w swoje imię i nazwisko przy danej transakcji, pojawią się wtedy jej szczegóły. Po kliknięciu "Pobierz fakturę vat" zapiszesz ją na komputerze.

| Obejrzyj Platność za ubezpir<br>← → C 🔒 https://j     | eczer 🗙 🔂 Polski Związek Żeglarski  | ×+            | No D | 3-16          |          | → □ ×               |
|-------------------------------------------------------|-------------------------------------|---------------|------|---------------|----------|---------------------|
| PULSE<br>PARAMENT<br>Restance<br>Restance<br>Restance |                                     |               |      |               |          | Anna 🗸 🌀            |
|                                                       | ORGANIZACJA                         | ZAWODNIK      |      | UBEZPIECZENIA | PLATNO   | ści                 |
| STRONA GŁÓWNA > PŁATNOŚC                              | PŁATNOŚCI ZA UBEZPIECZENIE ZAWODNIŁ | KA > PŁATNOŚĆ |      |               |          |                     |
| ×                                                     | - * 7/15/h                          |               |      |               | HISTORIA | POBIERZ FAKTURE VAT |
| Data utworzenia:                                      | Cze. 5, 2019, 12:01 po południu     |               |      |               |          |                     |
| Użytkownik:                                           | egzaminy@pya.org.pl                 |               |      |               |          |                     |
| Cena:                                                 | 240                                 |               |      |               |          |                     |
| Status:                                               | Zakończona                          |               |      |               |          |                     |
|                                                       |                                     |               |      |               |          | Zamknij             |

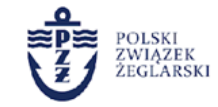

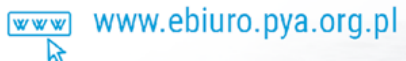

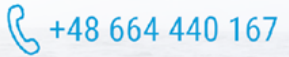

### 6. Odnowienie numeru

Numer przyznawany jest na 4 lata. Kiedy Twój numer straci ważność w szczegółach pojawi się przycisk "Odnowienie numeru POL". Po kliknięciu w ten przycisk zweryfikuj swoje dane, uzupełnij informacje do faktury oraz dokonaj opłaty, po czym znów będziesz mógł pobrać nowy certyfikat w wersji pdf.

| Obejrzyj Platność za ube              | zpieczer 🗴 💮 Polski Zw | viązek Żeglarski 🛛 🗙        | O No S     |               | <u>-                                     </u> |
|---------------------------------------|------------------------|-----------------------------|------------|---------------|-----------------------------------------------|
| $\leftarrow$ $\rightarrow$ C $$ https | ×//I                   |                             |            |               | \$ 😻 🖯 🕄 :                                    |
| Possi<br>Recent                       |                        |                             |            |               | Anna 🗸 🍥                                      |
| ORGA                                  | ANIZACJA               | NUMERY POL                  | ZAWODNIK   | UBEZPIECZENIA | PLATNOŚCI                                     |
| STRONA GŁÓWNA > NUMERY                | POL NUMERY POL WINDSUR | RFING > NUMER POL WINDSURFI | NG: POL153 |               | A CONTRACTOR OF THE OWNER                     |
| < Numer POL Win Nur                   | mer POL Win_ >         |                             |            |               | ODNOWIENIE NUMERU POL                         |
|                                       |                        |                             |            |               |                                               |
| Numer klasowy:                        | POL515                 |                             |            |               |                                               |
| Data wydania:                         | 2015-03-30             |                             |            |               |                                               |
| Status deklaracji:                    | ×                      |                             |            |               |                                               |
| Data ważności:                        | 2020-03-30             |                             |            |               |                                               |
|                                       |                        |                             |            |               | Zamknij                                       |

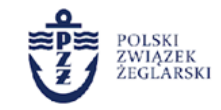

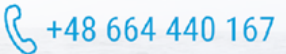

pyabiuro@pya.org.pl

 $\square$ 

## 7. Bezpieczeństwo danych

Jako administrator danych osobowych dokładamy wszelkich starań by powierzona nam dane były odpowiednio przechowywane i zabezpieczone. Potwierdzamy, że:

| $\bigcirc$ |  |
|------------|--|
|            |  |

Strona logowania posiada certyfikat bezpieczeństwa SSL i na bieżąco jest przez nas weryfikowana.

| ·         | Twoje dane na  | serwerach | i dane | członków | Twojej | organizacji | są | odpowiednio |
|-----------|----------------|-----------|--------|----------|--------|-------------|----|-------------|
| · — )<br> | zabezpieczone. |           |        |          |        |             |    |             |

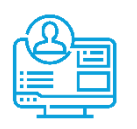

Twój nr PESEL używany jest do łączenia informacji o Tobie między bazami danych, nie jest używany w żadnym innym celu.

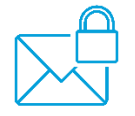

Twój adres e-mail wykorzystywany jest jedynie do logowania i nie będziesz otrzymywał od nas informacji marketingowych, jeżeli nie wyrazisz na to zgody.

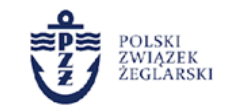